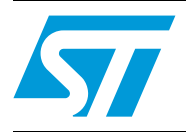

## Getting started with the iNEMO<sup>™</sup> STEVAL-MKI062V2

## Introduction

The STEVAL-MKI062V2 is the second generation of the iNEMO modules family. It combines accelerometers, gyroscopes, and magnetometers with pressure and temperature sensors to provide 3-axis sensing of linear, angular, and magnetic motion, complemented with temperature and barometer/altitude readings, representing the new ST 10-degrees of freedom (DOF) platform.

This document provides a quick start guide for iNEMO PC software and graphical user interface (GUI).

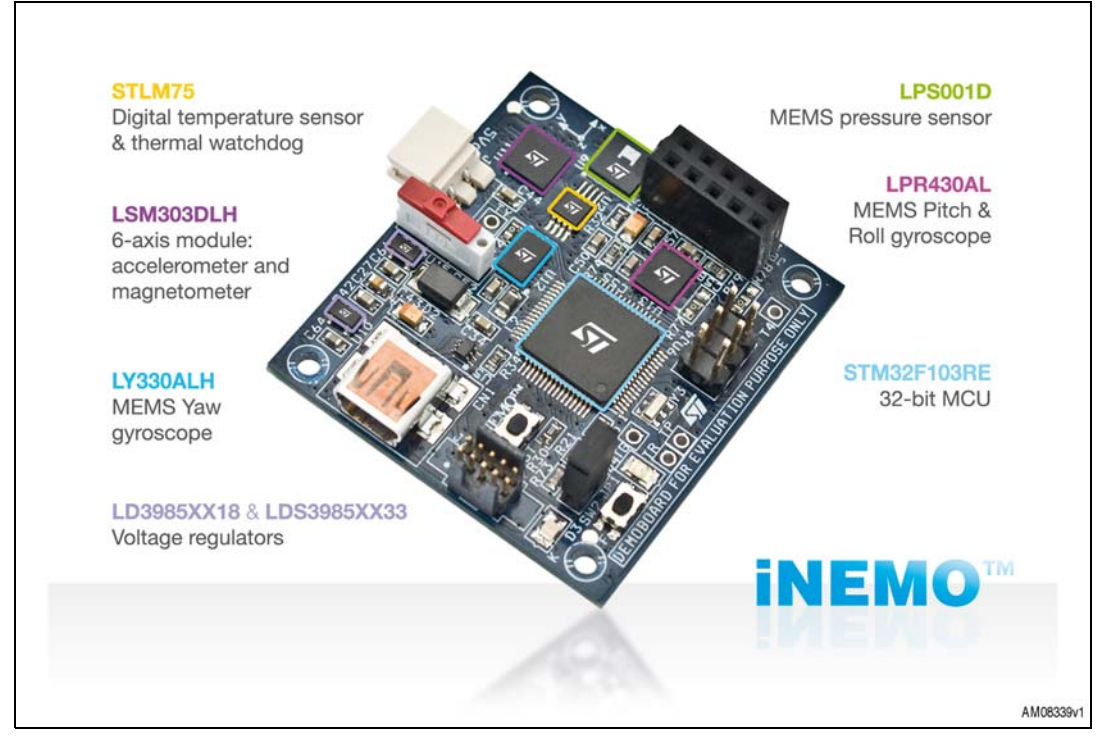

#### Figure 1. STEVAL-MKI06V2 iNEMO V2 platform

## Contents

| 1 | iNE  | AO V2 GUI installation4                   |
|---|------|-------------------------------------------|
|   | 1.1  | PC system requirement 4                   |
|   | 1.2  | PC software installation 4                |
|   | 1.3  | Virtual Com driver installation 4         |
| 2 | iNE  | ЛО suite                                  |
|   | 2.1  | iNEMO suite main window                   |
|   | 2.2  | Connecting iNEMO                          |
|   | 2.3  | Acquisition settings 12                   |
|   | 2.4  | Start acquisition and data description 12 |
|   | 2.5  | AHRS algorithm starting and settings13    |
|   | 2.6  | AHRS 3D demo 14                           |
|   |      | 2.6.1 3D view alignment                   |
| 3 | Revi | sion history                              |

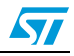

# List of figures

| Figure 1.  | STEVAL-MKI06V2 iNEMO V2 platform                  | . 1 |
|------------|---------------------------------------------------|-----|
| Figure 2.  | STEVAL-MKI062V2 notification icon                 | . 4 |
| Figure 3.  | Manual installation of the STEVAL-MKI062V2 driver | . 5 |
| Figure 4.  | iNEMO driver installation                         | . 6 |
| Figure 5.  | How to see the STEVAL-MKI062V2 COM port number    | . 7 |
| Figure 6.  | Kit selector window                               | . 9 |
| Figure 7.  | iNEMO Suite main window                           | 10  |
| Figure 8.  | Selected COM port number                          | 10  |
| Figure 9.  | New data file icon                                | 11  |
| Figure 10. | How to open the connection                        | 11  |
| Figure 11. | Acquisition settings icon                         | 12  |
| Figure 12. | Data icon description                             | 13  |
| Figure 13. | AHRS stabilization                                | 14  |
| Figure 14. | 3D cube demo                                      | 15  |
| Figure 15. | Alignment procedure                               | 16  |

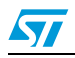

## 1 iNEMO V2 GUI installation

The installation of the graphical user interface (GUI) requires the following two steps:

- 1. Install the PC software delivered with the demonstration kit
- 2. Install the virtual COM driver needed to use the board

## **1.1 PC system requirement**

- Microsoft Windows XP<sup>®</sup> Service Pack 2, or higher
- Microsoft.NET Framework 2.0 (or higher)

### 1.2 PC software installation

To install the iNEMO suite, run the setup file and follow the instructions.

Note: The latest setup file is available on st.com.

## 1.3 Virtual Com driver installation

To install the virtual COM driver, plug the iNEMO board into a free USB port, an icon should appear in the "Notify Bar", as in *Figure 2*. Wait for the "Hardware Update Wizard" window and follow the instructions in *Figure 4*.

#### Figure 2. STEVAL-MKI062V2 notification icon

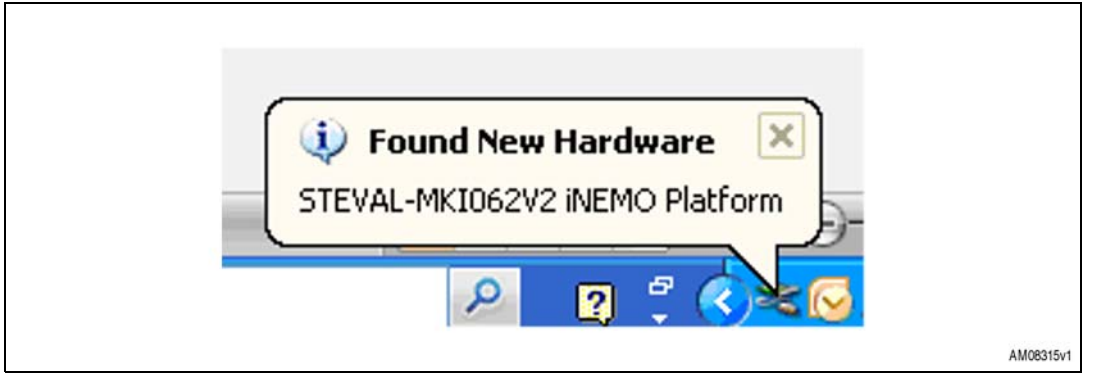

Note: If, after a few seconds, the "Hardware Update Wizard" doesn`t appear, follow the instructions given in Figure 3 and then in 4.

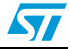

| Right Click on "My Computer"                                                                                                    | Scomputer Management         | 3        |
|----------------------------------------------------------------------------------------------------|------------------------------|----------|
| My Computer<br>My Network Pla<br>Control Panel<br>Set Program Acce<br>Defaults<br>Connect To<br>Printers and Faxe<br>Help and Support<br>Search<br>Run | <ul> <li>← → È III</li></ul> | se       |
|                                                                                                    | C System devices             | <b>y</b> |

Figure 3. Manual installation of the STEVAL-MKI062V2 driver

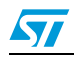

#### Figure 4. iNEMO driver installation

| Found New Hardwar                                                                                       | e Wizard                                                                                                    |                                                                                                    |
|----------------------------------------------------------------------------------------------------|----------------------------------------------------------------------------------------------------|----------------------------------------------------------------------------------------------------|
|                                                                                                    | This wizard helps you install software for:<br>STEVAL-MKI062V2 iNEMO Platform                                                                                                    |                                                                                                    |
|                                                                                                    | What do you want the wizard to do?                                                                                                    | CD                                                                                                    |
|                                                                                                    | Install the software automatically (Recommended) Install from a list or specific location (Advanced) Click Next to continue.                                                                                                    |                                                                                                    |
| ound New Hardwa                                                                                         | <pre></pre>                                                                                                    | Browse For Folder                                                                                                    |
| <ul> <li>Search for the<br/>Use the check<br/>paths and rem</li> <li>Search</li> <li>Include</li> </ul> | best driver in these locations.<br>< boxes below to limit or expand the default search, which incluiovable media. The best driver found will be installed.<br>removable media (floppy, CD-ROM)<br>(this legation in the search: | Ades loca                                                                                                    |
| C: VProg<br>O Don't search.<br>Choose this of<br>the driver you                                         | gram Files\STMicroelectronics\iNEMD Suite\ Brows<br>I will choose the driver to install.<br>ption to select the device driver from a list. Windows does not<br>choose will be the best match for your hardware.                 | se Univer mento<br>guarante To view any subfolders, click a plus sign above.                                                                                                    |
|                                                                                                    | C Back Next >>>                                                                                                    | Cancel                                                                                                    |
|                                                                                                    | Please wait while the wizard installs the software                                                                                                    | Hardware Installation                                                                                                    |
|                                                                                                    | STEVAL-MKI062V2 NEMO Platform                                                                                                    | The software you are installing for this hardware:     STEVAL-MK1062/2 iNEMD Platform     has not passed Windows Logo testing to verify its compatibility     with Windows VP. (Tell me why this testing is important.)     Continuing your installation of this software may impair                                                                         |
|                                                                                                    |                                                                                                    | constraining you matemation or time southarde may allplan<br>or destabilize the correct operation of your system<br>either immediately or in the future. Microsoft strongly<br>recommends that you stop this installation now and<br>contact the hardware vendor for software that has<br>passed Windows Logo testing<br>Continge America. STRP Installation |
|                                                                                                    |                                                                                                    | Commisse Milling and State Installation                                                                                                    |

Once the installation has finished, a COM port number is assigned to the ST virtual COM driver (*Figure 5*). Knowledge of this number is required to correctly run the iNEMO GUI.

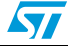

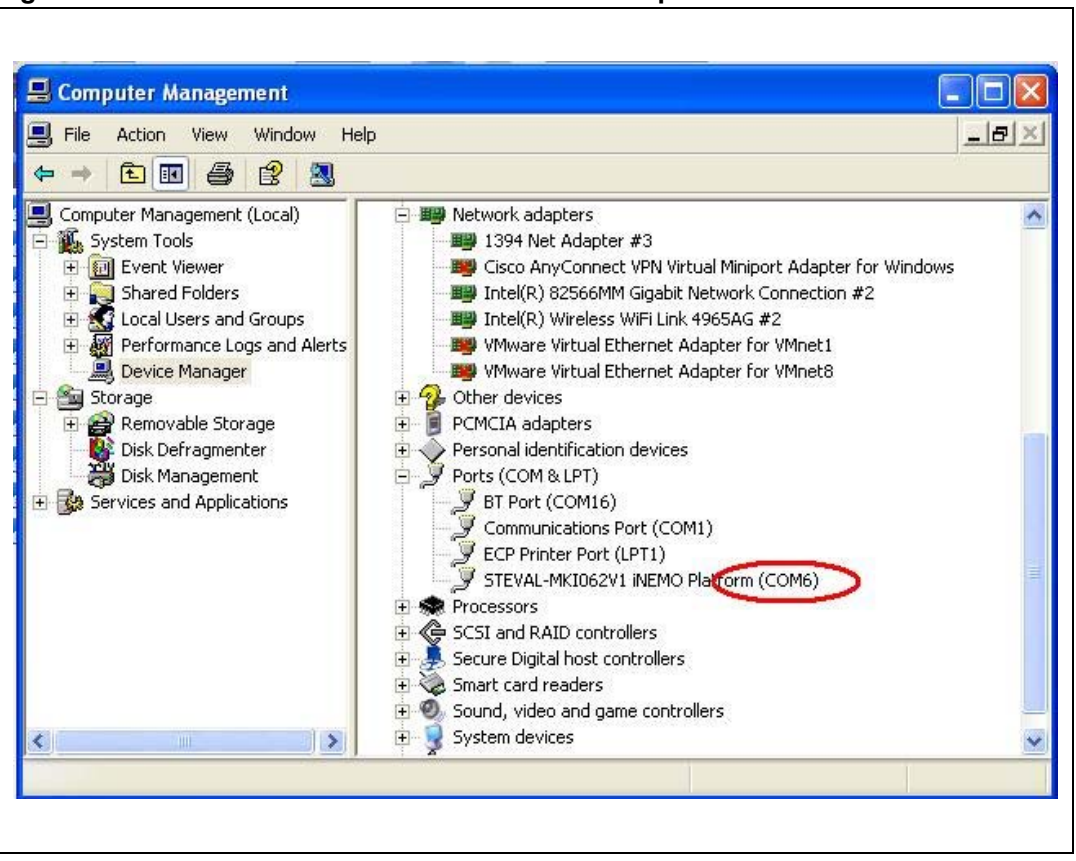

Figure 5. How to see the STEVAL-MKI062V2 COM port number

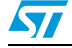

## 2 iNEMO suite

The iNEMO suite application allows the user to work both with the iNEMO V1 and iNEMO V2 platform. At the startup of the application, the kit selector window appears, to choose the platform used (*Figure 6*).

The iNEMO suite application is based on the software development kit (SDK) iNEMO\_SDK.dll (for STEVAL-MKI062V1) and iNEMO2\_SDK.dll (for STEVAL-MKI062V2).

Only for the STEVAL-MKI062V2 is the iNEMO suite application also a TCP/IP server for external/remote demo applications; when the server starts, in the log bar a message shows the availability of the server. Each client may be connected to the server on port 31001(default) to receive data from the device through the iNEMO suite (server).

Every time a client is connected to the server the log bar shows the IP address of the client just connected.

Each demo (client) could elaborate and show these data. (The structure of the data sample sent to all clients is the FrameData\_t defined in the iNEMO2\_SDK.h).

The TCP/IP server may be enabled/disabled from the Tools->Communication->Settings menu (its state is shown on the status bar below). From this dialog box, the user can change the communication port (default 31001). Pay close attention to this information in order to avoid a communication block from an installed firewall.

To run the INEMO suite:

- Click on Start > All Programs > STMicroelectronics > iNEMO Suite > iNEMO Suite Application
- 2. Launch the program iNEMO software tool (Goldfish Icon)
- 3. At first, the "Kit Selector" window appears (Figure 6). Select STEVAL-MKI062V2
- 4. Check that the serial port number is correct (see *Figure 5*). Otherwise click the refresh button and choose the right COM port.

It is preferable to connect the iNEMO board to a free USB port before launching the GUI. In this way, the GUI directly finds the COM port into which the board is plugged.

To change COM port press the "New" button on the toolbar or from the menu File/New and the kit selector dialog appears.

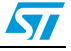

#### Figure 6. Kit selector window

|                   | 600         700         700         700         700         700         700         700         700         700         700         700         700         700         700         700         700         700         700         700         700         700         700         700         700         700         700         700         700         700         700         700         700         700         700         700         700         700         700         700         700         700         700         700         700         700         700         700         700         700         700         700         700         700         700         700         700         700         700         700         700         700         700         700         700         700         700         700         700         700         700         700         700         700         700         700         700         700         700         700         700         700         700         700         700         700         700         700         700         700         700         700         700         700         700         700         700 <th>Code:       Image: Code:         Stread: MuldicQU2       Image: Code:         Description:       Image: Code:         Image: Code:       Image: Code:         Image: Code:       Image: Code:</th> <th>In MEMS and the STM32<br/>Infiguration<br/>Serial Port COM6<br/>COM5<br/>COM5</th> <th>Type: Smid</th> <th>resh Button</th> <th>, , , , , , , , , , , , , , , , , , ,</th> <th>10.0</th> | Code:       Image: Code:         Stread: MuldicQU2       Image: Code:         Description:       Image: Code:         Image: Code:       Image: Code:         Image: Code:       Image: Code: | In MEMS and the STM32<br>Infiguration<br>Serial Port COM6<br>COM5<br>COM5 | Type: Smid | resh Button | , , , , , , , , , , , , , , , , , , , | 10.0 |
|-------------------|----------------------------------------------------------------------------------------------------|----------------------------------------------------------------------------------------------------|----------------------------------------------------------------------------------------------------|------------|-------------|---------------------------------------|------|
| Timestamp Message | Timestamp Message                                                                                                    |                                                                                                    |                                                                                                    |            |             |                                       |      |

### 2.1 iNEMO suite main window

The main window is made up of the following main sections (*Figure 7*):

- 1. Sensor selector, where the user can move to a different sensor data view
- 2. Toolbar for data acquisition setting, to set frequency, acquisition mode, etc.
- 3. Toolbar for graphic management, helps the user to explore in the graphic window. It allows to zoom the graph, enabling cursors, save data, and so on
- 4. Status bar shows the acquisition info
- 5. Log window
- 6. Default menu bar
- 7. The graphical panel, where the data are graphically represented

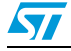

| File Vev                               | 6 Tools    |                                                                                                    |
|----------------------------------------|------------|----------------------------------------------------------------------------------------------------|
| T                                      | -          | 🔁 🛄 🔀 😡 😡 🔹 🖓 Horbord Zoom 🖌 🔤 öx, 🕵 🗶 👔 A495 - 50 🥊 - Conditions - 9 O 🔰 1069                                                                                 |
|                                        | 1          |                                                                                                    |
| 4                                      | 8 0        | 10-                                                                                                    |
|                                        | -1         |                                                                                                    |
| P                                      | 1          | ٥.<br>١                                                                                                    |
|                                        | 50         |                                                                                                    |
|                                        | .1         |                                                                                                    |
|                                        | 1          | 10                                                                                                    |
|                                        | <b>6</b>   | 10 -                                                                                                    |
|                                        |            | $\sim$                                                                                                    |
| -                                      | 1          |                                                                                                    |
| 100 100                                | <b>8</b> 0 |                                                                                                    |
| H                                      |            |                                                                                                    |
| 1                                      | -1         | 10-<br>                                                                                                    |
|                                        |            | Time (s)                                                                                                    |
| Innestamp                              |            | Message                                                                                                    |
| 4:17:50 PM<br>4:17:50 PM<br>4:17:50 PM |            | Use o units commu<br>Start aquisition Port: COM13, Sampling: 50 (Hz). Acquisition Mode: Continous - AHRS [Enabled]<br>(CP/IP Cited: Connected (127.0.0.1:2469) |
|                                        | 5          |                                                                                                    |
|                                        |            |                                                                                                    |

#### Figure 7. iNEMO Suite main window

## 2.2 Connecting iNEMO

Before starting the acquisition, it is necessary to open the connection between the iNEMO and the PC. It is preferable to connect the iNEMO board to a free USB port before launching the GUI. In this way, the GUI directly finds the COM port into which the board is plugged.

On the bottom part of the GUI main window the COM port number is reported, Figure 8:

Figure 8. Selected COM port number

The user must check if the COM port number is the same as the one shown in the device manager (*Figure 5*).

If the COM number is different, it is necessary to set the right number. By clicking the new data file icon (*Figure 9*) the kit selector window appears and it is possible to select the COM port number as in *Figure 6*.

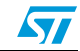

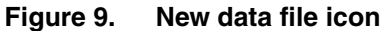

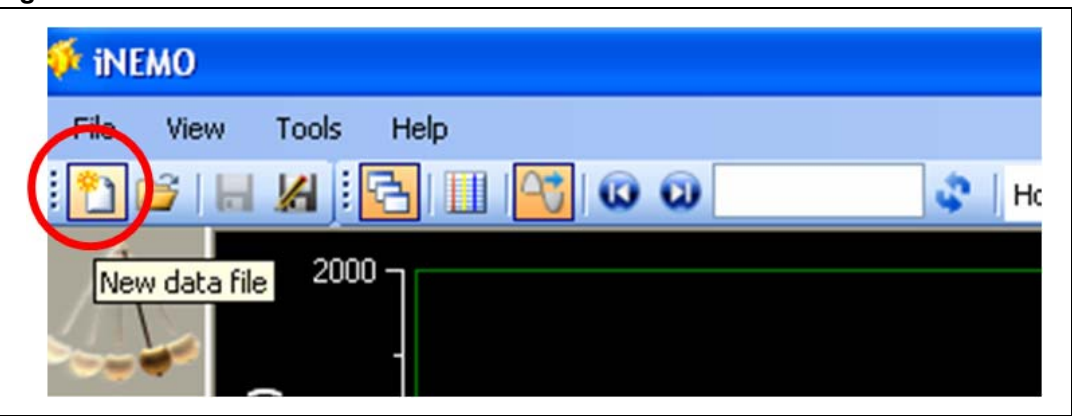

When the correct COM number is set, click on the connect icon to open the communication and, in the log window, a connection message appears (*Figure 10*).

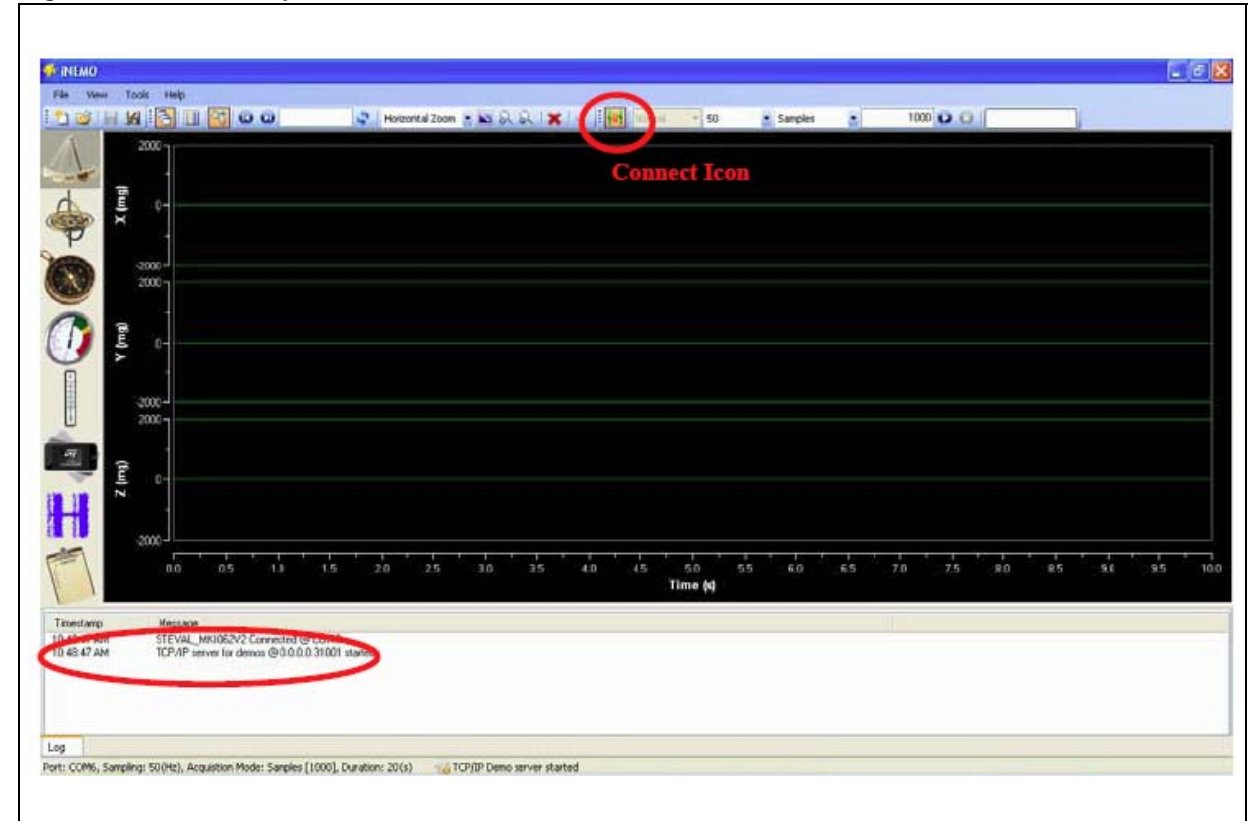

Figure 10. How to open the connection

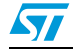

## 2.3 Acquisition settings

Before starting the acquisition it is possible to modify the acquisition setting (*Figure 11*):

- Acquisition mode:
  - Normal: only the sensor data is acquired
  - AHRS: this feature enables the attitude heading reference system algorithm based on the Kalman filter and sends sensor data plus orientation data
- Sampling frequency, it sets the sensors acquisition rate:
  - 50 Hz
    - 25 Hz
  - 10 Hz
  - 1 Hz
- Acquisition duration
  - Samples: the iNEMO acquires a limited number of sensors, set in the "number of samples" box
  - Continuous: the iNEMO acquires until the user stops the acquisition by clicking the Stop button

When the AHRS feature is enabled, the sampling frequency is automatically set to 50 Hz, and it can't be modified.

#### Figure 11. Acquisition settings icon

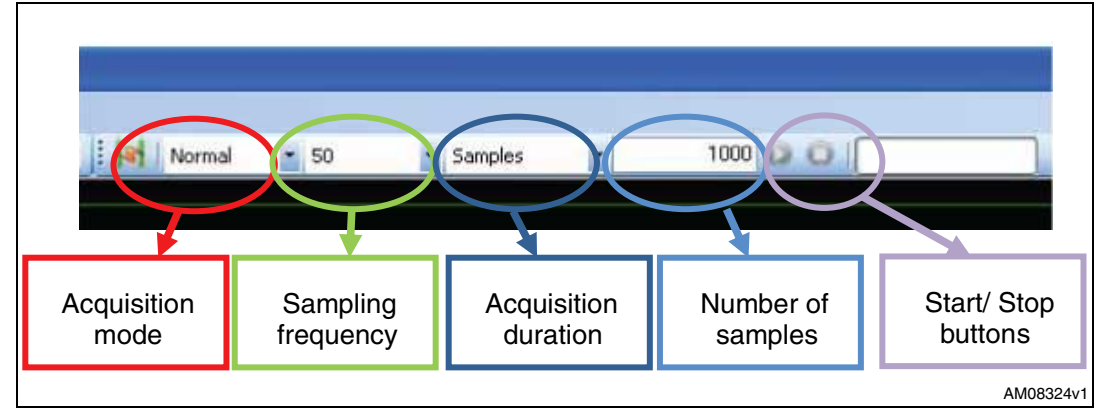

## 2.4 Start acquisition and data description

By clicking the "Start" icon, the acquisition starts. The user can view the sensor data in the graphics. Each sensor is acquired simultaneously but it has a dedicated graphic, the user can choose the sensor by the icons on left of the GUI *Figure 12*.

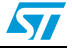

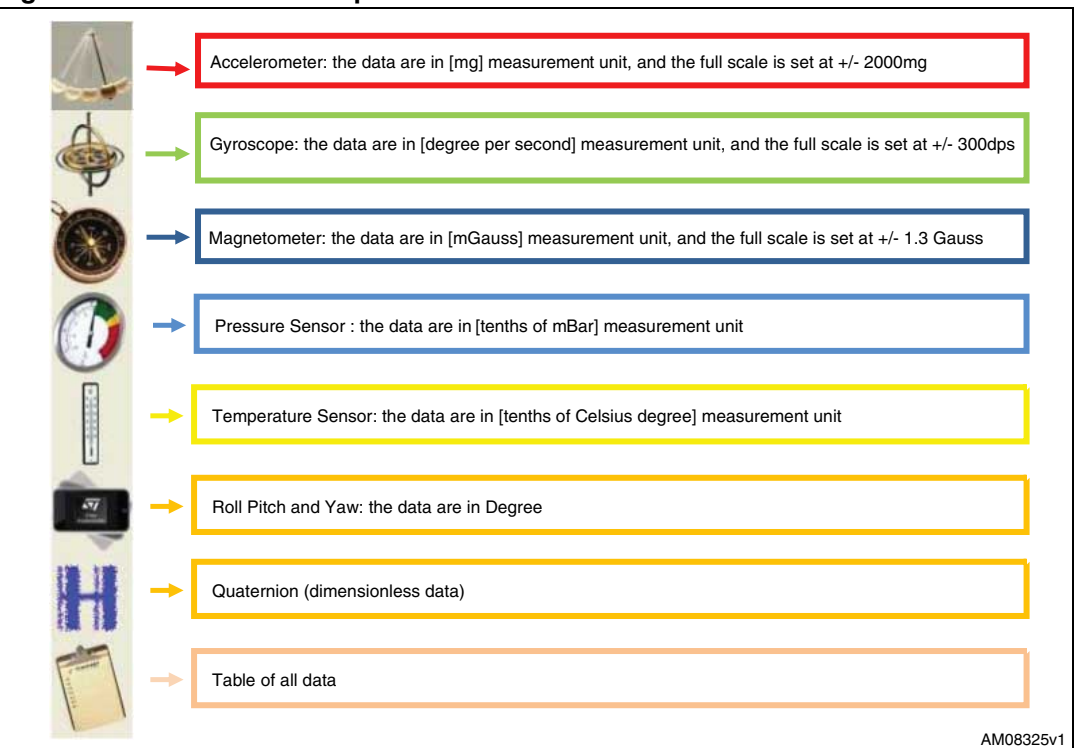

Figure 12. Data icon description

### 2.5 AHRS algorithm starting and settings

When the AHRS algorithm is enabled (see *Section 2.3* and *Figure 11*), the iNEMO MCU executes the extended Kalman filter to retrieve information about the board orientation starting from acceleration, angular rate, and magnetic field data.

The orientation data are sent to the PC in two ways, roll pitch and yaw (RPY) angles and quaternion.

When AHRS acquisition is started, the user must check if the data are stable. It means checking, in the RPY graphic, if the data are flat when the iNEMO is in a stationary position. If not, the user must strongly shake the board and, after that, leave the board in a motionless position waiting for flat data (sometimes it may be necessary to do this operation more than once). See *Figure 13*.

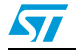

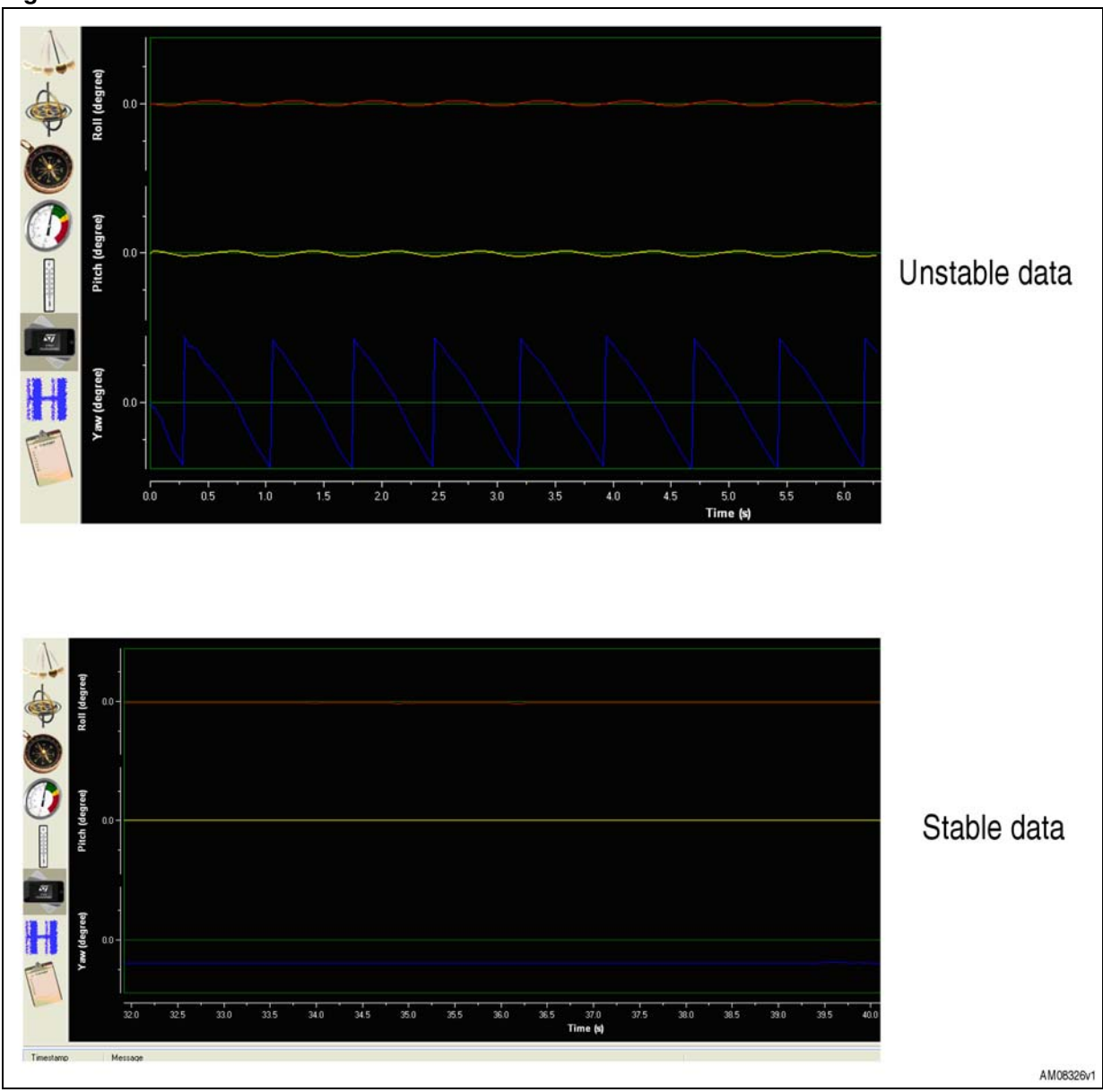

#### Figure 13. AHRS stabilization

## 2.6 AHRS 3D demo

If AHRS 3D is enabled, it is possible, by clicking on the 3D icon, to open a 3D window in which an orientation demo is performed.

The "iNEMO 3D Cube Demo" is an external client application, connecting this demo to the server. It is also possible to start the application from the system menu Start/Programs/STMicroelectronics/iNEMO Suite/Demos/3D Cube Demo/ or launch from a console with the command "iNEMO 3D Cube Demo.exe IP=xxx.yyy.www.zzz, PORT=31001", where xxx.yyy.www.zzz is the IP address where the server runs.

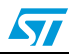

The application can also be run from a remote PC which is in the same network as the server. More than one instance of the application can run on the same PC or remotely, it depends on the network speed connection and the PC processor speed and RAM.

From the 3D cube window it is possible to execute some useful commands:

- ESC to close the window alignment
- F1 to hide or show window help
- F2 to align the 3D view towards the monitor (see Section 2.6.1)
- F3 to show roll, pitch, and yaw values
- F4 to show quaternion values

#### Figure 14. 3D cube demo

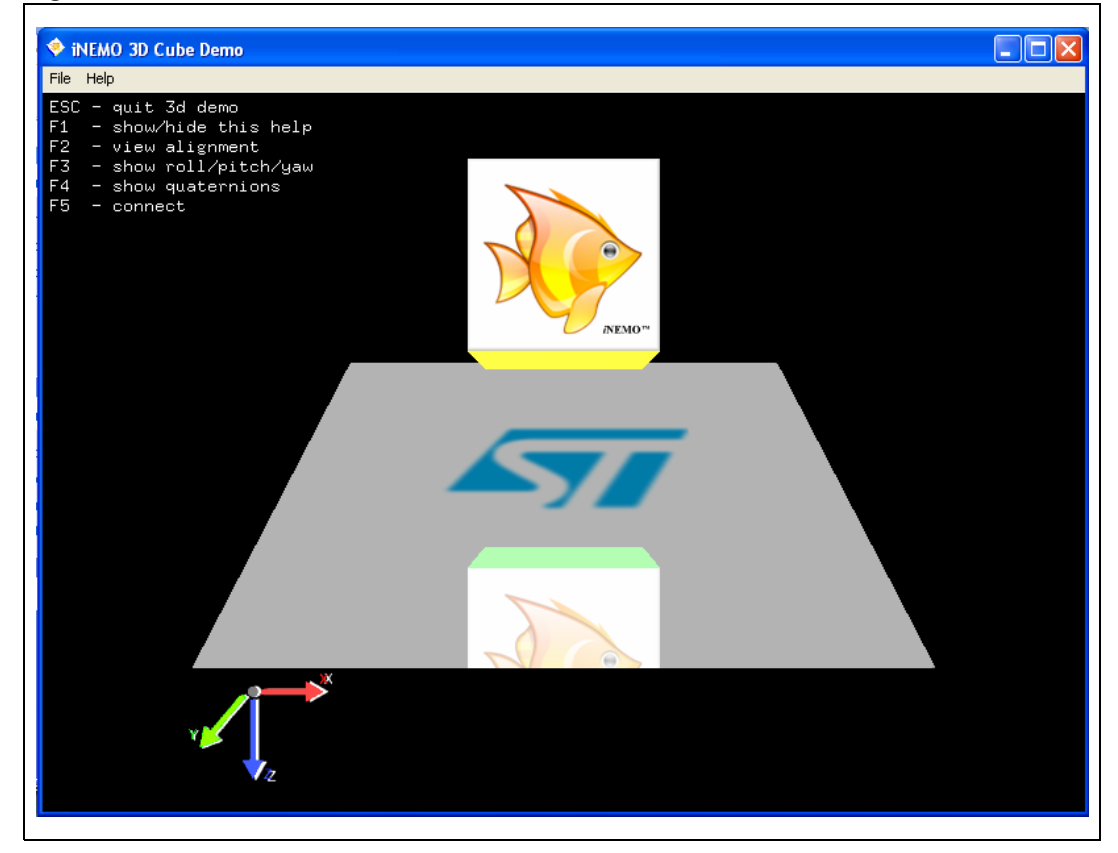

#### 2.6.1 3D view alignment

The AHRS reference frame is aligned to the magnetic north (see *Figure 14* for reference system); it means that the yaw angle value is referred to the magnetic north. In order to better understand the tracked motion, it can be useful to realign the rotation towards the monitor direction, by view alignment operation (it is just a reference system transformation).

To align the iNEMO, it is necessary to point the USB cable towards the monitor and press the F2 key, if the calibration is correct, the cube shows the "goldfish" side (*Figure 15*).

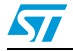

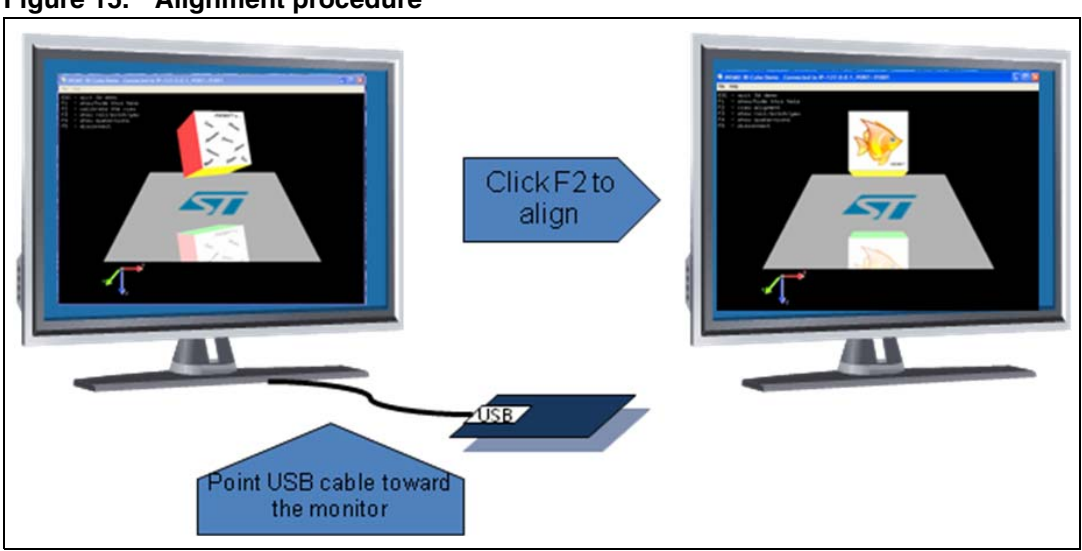

Figure 15. Alignment procedure

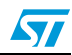

# 3 Revision history

#### Table 1.Document revision history

| Date        | Revision | Changes          |
|-------------|----------|------------------|
| 11-Oct-2010 | 1        | Initial release. |

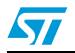

#### Please Read Carefully:

Information in this document is provided solely in connection with ST products. STMicroelectronics NV and its subsidiaries ("ST") reserve the right to make changes, corrections, modifications or improvements, to this document, and the products and services described herein at any time, without notice.

All ST products are sold pursuant to ST's terms and conditions of sale.

Purchasers are solely responsible for the choice, selection and use of the ST products and services described herein, and ST assumes no liability whatsoever relating to the choice, selection or use of the ST products and services described herein.

No license, express or implied, by estoppel or otherwise, to any intellectual property rights is granted under this document. If any part of this document refers to any third party products or services it shall not be deemed a license grant by ST for the use of such third party products or services, or any intellectual property contained therein or considered as a warranty covering the use in any manner whatsoever of such third party products or services or any intellectual property contained therein.

UNLESS OTHERWISE SET FORTH IN ST'S TERMS AND CONDITIONS OF SALE ST DISCLAIMS ANY EXPRESS OR IMPLIED WARRANTY WITH RESPECT TO THE USE AND/OR SALE OF ST PRODUCTS INCLUDING WITHOUT LIMITATION IMPLIED WARRANTIES OF MERCHANTABILITY, FITNESS FOR A PARTICULAR PURPOSE (AND THEIR EQUIVALENTS UNDER THE LAWS OF ANY JURISDICTION), OR INFRINGEMENT OF ANY PATENT, COPYRIGHT OR OTHER INTELLECTUAL PROPERTY RIGHT.

UNLESS EXPRESSLY APPROVED IN WRITING BY AN AUTHORIZED ST REPRESENTATIVE, ST PRODUCTS ARE NOT RECOMMENDED, AUTHORIZED OR WARRANTED FOR USE IN MILITARY, AIR CRAFT, SPACE, LIFE SAVING, OR LIFE SUSTAINING APPLICATIONS, NOR IN PRODUCTS OR SYSTEMS WHERE FAILURE OR MALFUNCTION MAY RESULT IN PERSONAL INJURY, DEATH, OR SEVERE PROPERTY OR ENVIRONMENTAL DAMAGE. ST PRODUCTS WHICH ARE NOT SPECIFIED AS "AUTOMOTIVE GRADE" MAY ONLY BE USED IN AUTOMOTIVE APPLICATIONS AT USER'S OWN RISK.

Resale of ST products with provisions different from the statements and/or technical features set forth in this document shall immediately void any warranty granted by ST for the ST product or service described herein and shall not create or extend in any manner whatsoever, any liability of ST.

ST and the ST logo are trademarks or registered trademarks of ST in various countries.

Information in this document supersedes and replaces all information previously supplied.

The ST logo is a registered trademark of STMicroelectronics. All other names are the property of their respective owners.

© 2010 STMicroelectronics - All rights reserved

STMicroelectronics group of companies

Australia - Belgium - Brazil - Canada - China - Czech Republic - Finland - France - Germany - Hong Kong - India - Israel - Italy - Japan -Malaysia - Malta - Morocco - Philippines - Singapore - Spain - Sweden - Switzerland - United Kingdom - United States of America

www.st.com

Doc ID 18054 Rev 1

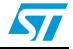